How to access SharePoint Online for internal and external users

Accessing SharePoint Online as an internal user

(uOttawa email i.e. Yourname@uottawa.ca)

- Click on the SharePoint Online site provided to you or through Office.com:
  *https://uottawa.sharepoint.com/sitename*
- Log on with your uOttawa credentials to access the site.
- Follow the multi-factor authentication or code authentication processes.
- Technical issues? Please open a request through the Self-Service Portal:

https://topdesk.uottawa.ca/tas/public/login/saml

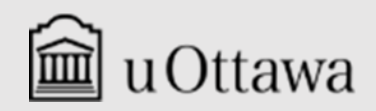

**Information Management & Archives** 

## Accessing SharePoint Online as an external user

(Non-uOttawa email)

Click on the SharePoint Online site provided to you:
 https://uottawa.sharepoint.com/sitename

|                                                                                                    | Here's a page that wants you to see                               |  |
|----------------------------------------------------------------------------------------------------|-------------------------------------------------------------------|--|
|                                                                                                    | s Home                                                            |  |
|                                                                                                    | A This link only works for the direct recipients of this message. |  |
|                                                                                                    | Open                                                              |  |
|                                                                                                    |                                                                   |  |
| appearance of the message may vary depending on what is being shared whether it's a site, document, or |                                                                   |  |

folder.

The

- Log on with your personal, e.g. yourname@gmail.com to access the site.
- Use the authentication code sent to your personal email. Check your spam and junk folders as well if the message does not appear in your inbox.
- Technical issues? Please reach out to the SharePoint Online Liaison for the faculty or service you are collaborating with.

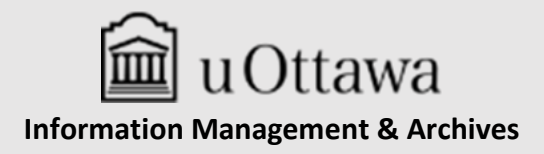